## Quick Start Guide

## PeerCompare

- **Step 1**: Log in to the compliance platform and select PeerCompare
  - Username: *your email address*
  - First Time User? Click First Time User, set your password and login again
- **Step 2**: Select securities for recommendation and disclosure.

- **Step 3**: Review your recommendation
- **Step 4**: Disclose your recommendation

## **Additional Resources:**

- PeerCompare Training Guide
- <u>PeerCompare Training Video (US Markets)</u>

Login: https://compliance.investorcom.com

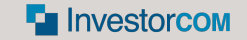